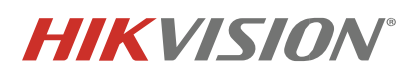

| Title:              | Configuration for Live-guard solution. | Version: | v.1.0 | Date: | Nov. 2020 |
|---------------------|----------------------------------------|----------|-------|-------|-----------|
| Product:            | NVR, Acusense camera                   |          |       | Page: | 1 of 12   |
| Action<br>Required: | Information Only                       |          |       |       |           |

### Introduction

AcuSense Live-Guard Solution works as an arming/disarming solution via APP/NVR alarm input interface. The main function includes Away Arm, Stay Arm, Dis-Arm, Clear Arm, etc. This technical bulletin will explain how to configure the NVR local menu to ensure the solution works properly.

### **Device and Firmware**

Device: NVR + Acusense Live Guard camera (the figure below) + Hik-Connect (V4.5 or above)

Firmware version: camera: 5.5.150\_201102

NVR: V4.40.010\_200911

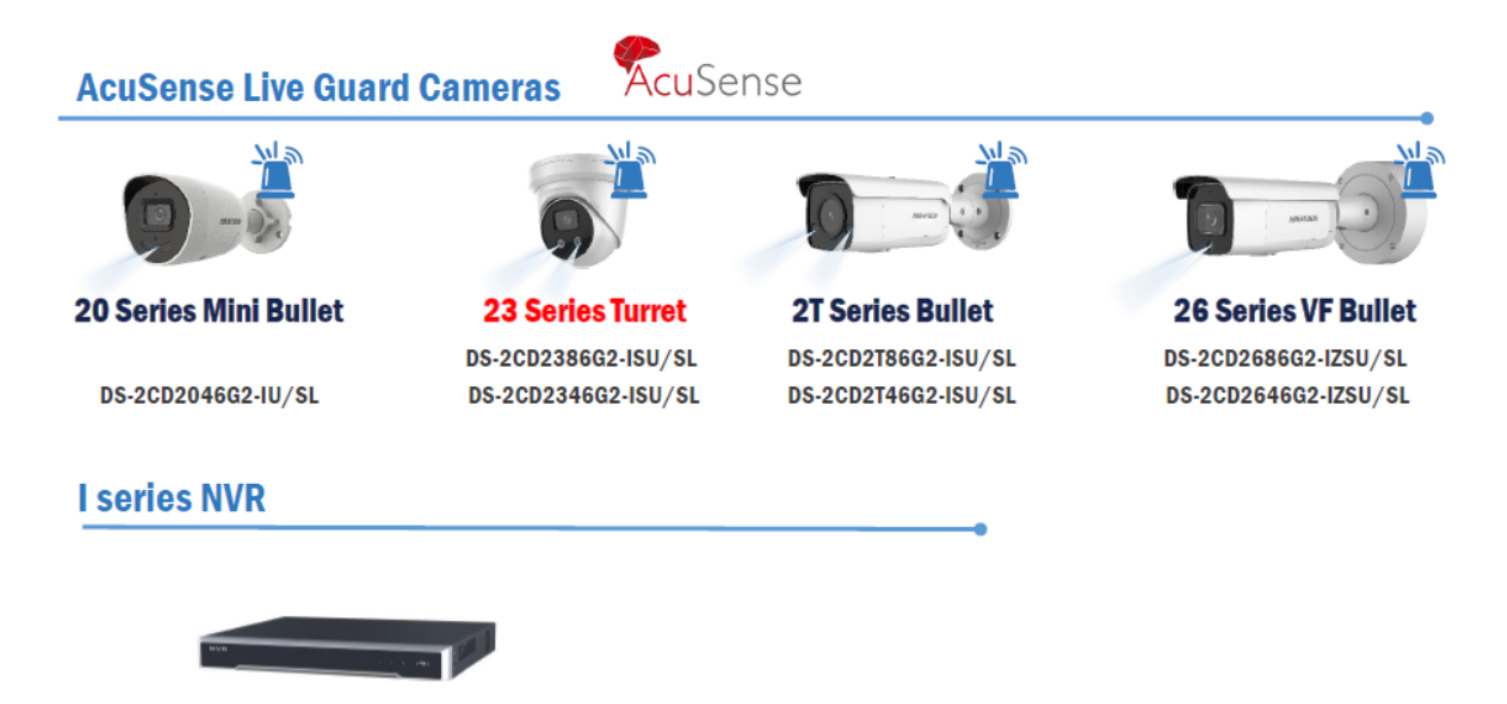

DS-7608NI-I2/8P DS-7616NI-I2/16P

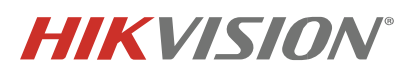

| Title:              | Configuration for Live-guard solution. | Version: | v.1.0   | Date: | Nov. 2020 |
|---------------------|----------------------------------------|----------|---------|-------|-----------|
| Product:            | NVR, Acusense camera                   | Page:    | 2 of 12 |       |           |
| Action<br>Required: | Information Only                       |          |         |       |           |

## Functions & Concepts

Away Arm:

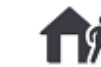

This function is designed for the scenario that no person is in the detection area and the user want <u>ALL</u> cameras in the arming status. Any triggered event (Motion/Line crossing/Intrusion) will push a notification to the user's APP.

Stay Arm:

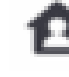

This function is suitable for the scenario when users want <u>Selected</u> cameras in the area to be armed. The rest of cameras that are not selected will NOT be in the arming status so that no unneeded alarm event will be triggered.

Dis-Arm:

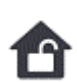

This function is suitable for the scenario that when users want to disarm <u>All</u> cameras. Once dis-arm mode is being activated, no alarm will be triggered and no notification will be pushed to the APP.

Clear Arm:

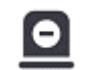

This function is used to cancel the alarm that is being triggered. Once this button is tagged, all currently running alarms will be stopped at once.

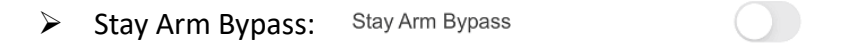

The Stay Arm Bypass switch button can only be activated in Stay Arm mode. It can adjust (on/off) the arming status of each camera. If the function is turned on, then in Stay Arm mode, this camera will not trigger any alarm or notification. But in Away Arm mode, this function does not take effect, the camera will still in the arming status.

Area: It is a subsystem that can contains multiple cameras.

Camera: Every camera should be added in a certain area and be treated as an alarm system sensor.

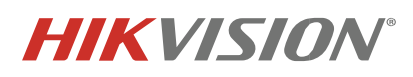

| Title:              | Configuration for Live-guard solution. | Version: | v.1.0 | Date: | Nov. 2020      |
|---------------------|----------------------------------------|----------|-------|-------|----------------|
| Product:            | NVR, Acusense camera                   |          |       | Page: | 3 <b>of</b> 12 |
| Action<br>Required: | Information Only                       |          |       |       |                |

## **NVR Configuration**

Now Acusense Live-Guard Solution supports arming/disarming Gen 2 AcuSense live guard models with alarm input 1 on Hikvision I series NVR. It needs Open/Close Switch to arm/disarm the system. (Push button is another different trigger way.) Here is the introduction for the NVR configuration.

#### Step1: Camera Add

Adding AcuSense Live Guard cameras on the NVR is identical to other Hikvision camera-NVR configuration. Camera can be added it via manual or plug and play mode.

| Camera 🗸         | Select All + Custom A | Edit IP Camera     |               |     | ×                              | Enter a keyword.          |
|------------------|-----------------------|--------------------|---------------|-----|--------------------------------|---------------------------|
|                  |                       |                    |               | *   |                                | 111111111111              |
| PoE Settings     | (C.P. NESS STREET     | IP Camera No.      | D1            |     |                                |                           |
| Display          | P                     | Adding Method      | Plug-and-Play |     |                                | 57                        |
| Privacy Mask     | 0                     | IP Camera Address  | 192.168.254.3 |     |                                |                           |
| Video Parameters |                       | Protocol           | HIKVISION     |     |                                |                           |
|                  | D1: 2346G2            | Management Port    | 8000          |     | I: The network is unreachable. | D5                        |
|                  |                       | Channel Port       | 1             |     | TELEBOORNELLER.                |                           |
|                  |                       | Transfer Protocol  | Auto          |     |                                | AT - 1                    |
|                  |                       | User Name          | admin         |     | h                              | h_                        |
|                  |                       | Password           |               |     |                                |                           |
|                  | D6                    | Use Channel Defaul | =             |     | D9                             | D10                       |
|                  |                       | Enable IP Camera T |               |     |                                | in an and a second second |
|                  |                       | Use Default Port   |               |     |                                | No. Matter                |
|                  |                       | Venify Certificate |               |     | <u> </u>                       | L'                        |
|                  |                       |                    |               | ОК  |                                | HURSEL CONTRACTOR         |
|                  | D11                   | DI                 | 12            | D13 | Dia                            |                           |

### Step2: Alarm Event Configuration

Three events are supported: Motion event/Line crossing event/Intrusion event.

Here we take 'line crossing event' as an example:

1. Enable this function

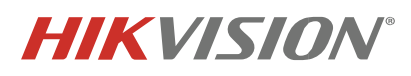

| Title:              | Configuration for Live-guard solution. | Version: | v.1.0 | Date: | Nov. 2020 |
|---------------------|----------------------------------------|----------|-------|-------|-----------|
| Product:            | NVR, Acusense camera                   |          |       | Page: | 4 of 12   |
| Action<br>Required: | Information Only                       |          |       |       |           |

#### 2. Draw the detection area (line)

#### 3. Select the target type

| Camera [D1] Acusebs            | e Gen 2 - Save VCA Pict                      | lure             |         |
|--------------------------------|----------------------------------------------|------------------|---------|
| Face Capture Line Crossing     | Intrusion Region Entrance Region Exiting Suc | dden Scene)      |         |
|                                |                                              |                  |         |
| Enable Line Crossing Detection | n 1                                          | 11808 Belleville |         |
| Area Settings Arming Schedule  | Linkage Action                               |                  |         |
|                                |                                              |                  |         |
| 95-93-2929 Wed 19: 8:54        |                                              | Arming Area 1    | -       |
|                                |                                              | Direction A<->B  | •       |
|                                | 2                                            | Sensitivity 1    | 100 74  |
| B                              |                                              | Target ⊡Human    | Vehicle |
|                                | Acuscile (film 2                             | 3                |         |
| Draw Area Clear                | Max. Size Min. Size                          |                  | •       |

#### Step3: Configure the alarm event type

**Do NOT enable the notify surveillance center function**. Leave all the other settings as default.

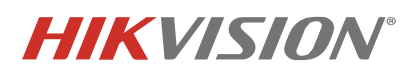

| Title:              | Configuration for Live-guard solution. | Version: | v.1.0          | Date: | Nov. 2020 |
|---------------------|----------------------------------------|----------|----------------|-------|-----------|
| Product:            | NVR, Acusense camera                   | Page:    | 5 <b>of</b> 12 |       |           |
| Action<br>Required: | Information Only                       |          |                |       |           |

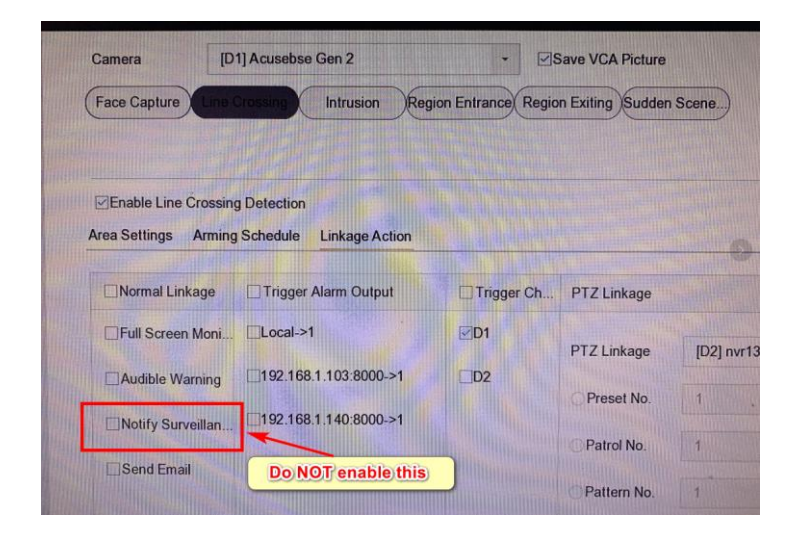

### Step4: Untick camera linkage flashing and Audible Warning on camera web page

| Change Detection Intrusion  | Detection Line Crossing Deter | ction Region Entrance Detection | Region Exiting Detection |
|-----------------------------|-------------------------------|---------------------------------|--------------------------|
| Enable                      |                               |                                 |                          |
| Area Settings Arming Schedu | le > Linkage Method           |                                 |                          |
| Normal Linkage              | Trigger Alarm Output          | Trigger Recording               |                          |
| Send Email                  | □ A->1                        | 🗆 A1                            |                          |
| Notify Surveillance Center  |                               |                                 |                          |
| Upload to FTP/Memory Card/  |                               |                                 |                          |
| Flashing Alarm              |                               |                                 |                          |
| Audible Warning             |                               |                                 |                          |
|                             |                               |                                 |                          |
|                             |                               |                                 |                          |
|                             |                               |                                 |                          |
|                             |                               |                                 |                          |
|                             |                               |                                 |                          |

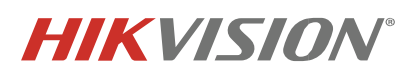

| Title:              | Configuration for Live-guard solution. Version: v.1.0 |  | Date: | Nov. 2020 |                |
|---------------------|-------------------------------------------------------|--|-------|-----------|----------------|
| Product:            | NVR, Acusense camera                                  |  |       | Page:     | 6 <b>of</b> 12 |
| Action<br>Required: | Information Only                                      |  |       |           |                |
| Required:           |                                                       |  |       |           |                |

#### Step5: Alarm and dis-alarm on the NVR

Go to 'Normal event-Alarm Input' event,

- 1, choose Local<-1;
- 2, set Type as N.O.; (signal detected = arm; no signal detected = disarm)
- 3, choose 'Input';
- 4, click 'Apply';

| ) General<br>JUser<br>) Network<br>] Event<br>Hormal Event | Alarm Input No. Local<-1 - Type N.O<br>Alarm Name<br>Settings Nonuse Input One-Key Dis<br>Arming Schedule Linkage Action Combined Alarm                                                                                                    | *     |                                 |
|------------------------------------------------------------|----------------------------------------------------------------------------------------------------|-------|---------------------------------|
| S User Notwork Event Normal Event:                         | Alarm Name Settings Nonuse Input Arming Schedule Linkage Action Combined Alarm                                                                                                    | *     |                                 |
| Network     Event     Normal Event                         | Settings Nonuse Input One-Key Dis Arming Schedule Linkage Action Combined Alarm                                                                                                    |       |                                 |
| Event Normal Event                                         | Arming Schedule Linkage Action Combined Alarm                                                                                                    |       |                                 |
|                                                            |                                                                                                    |       |                                 |
|                                                            | Continuous None                                                                                                    | Edit  |                                 |
| Smart Event Live View Holiday POS                          | 0     2     4     6     8     10     12     14     16     18     20       Mon     1     1     1     1     1     1     1     1     1     1     1     1     1     1     1     1     1     1     1     1     1     1     1     1     1     1     1     1     1     1     1     1     1     1     1     1     1     1     1     1     1     1     1     1     1     1     1     1     1     1     1     1     1     1     1     1     1     1     1     1     1     1     1     1     1     1     1     1     1     1     1     1     1     1     1     1     1     1     1     1     1     1     1     1     1     1     1     1     1     1     1     1     1     1     1     1     1     1     1     1     1     1     1     1     1     1     1     1     1     1     1     1     1     1     1     1     1     1     1     1     1     1    < | 22 24 | 1<br>2<br>3<br>4<br>5<br>6<br>7 |
|                                                            |                                                                                                    |       | 4                               |

The steps above show how to configure on the NVR. Please make sure the Hik-Connect APP is V4.5 or above before doing configuration on NVR and Hik-connect APP.

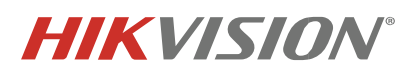

| Title:              | Configuration for Live-guard solution. | Version: | v.1.0 | Date: | Nov. 2020      |
|---------------------|----------------------------------------|----------|-------|-------|----------------|
| Product:            | NVR, Acusense camera                   |          |       | Page: | 7 <b>of</b> 12 |
| Action<br>Required: | Information Only                       |          |       |       |                |

### Hik-Connect Configuration

### Alarm event type configuration

Click the alarm button then it will go to the alarm system menu. On the bottom of this menu, it shows the

four main functions in this system (Away-arm/Stay-arm/ Dis-arm/Clear arm).

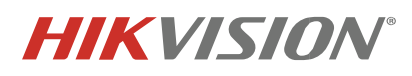

| Title:              | Configuration for Live-guard solution. | Version: | v.1.0 | Date: | Nov. 2020 |
|---------------------|----------------------------------------|----------|-------|-------|-----------|
| Product:            | NVR, Acusense camera                   |          |       | Page: | 8 of 12   |
| Action<br>Required: | Information Only                       |          |       |       |           |

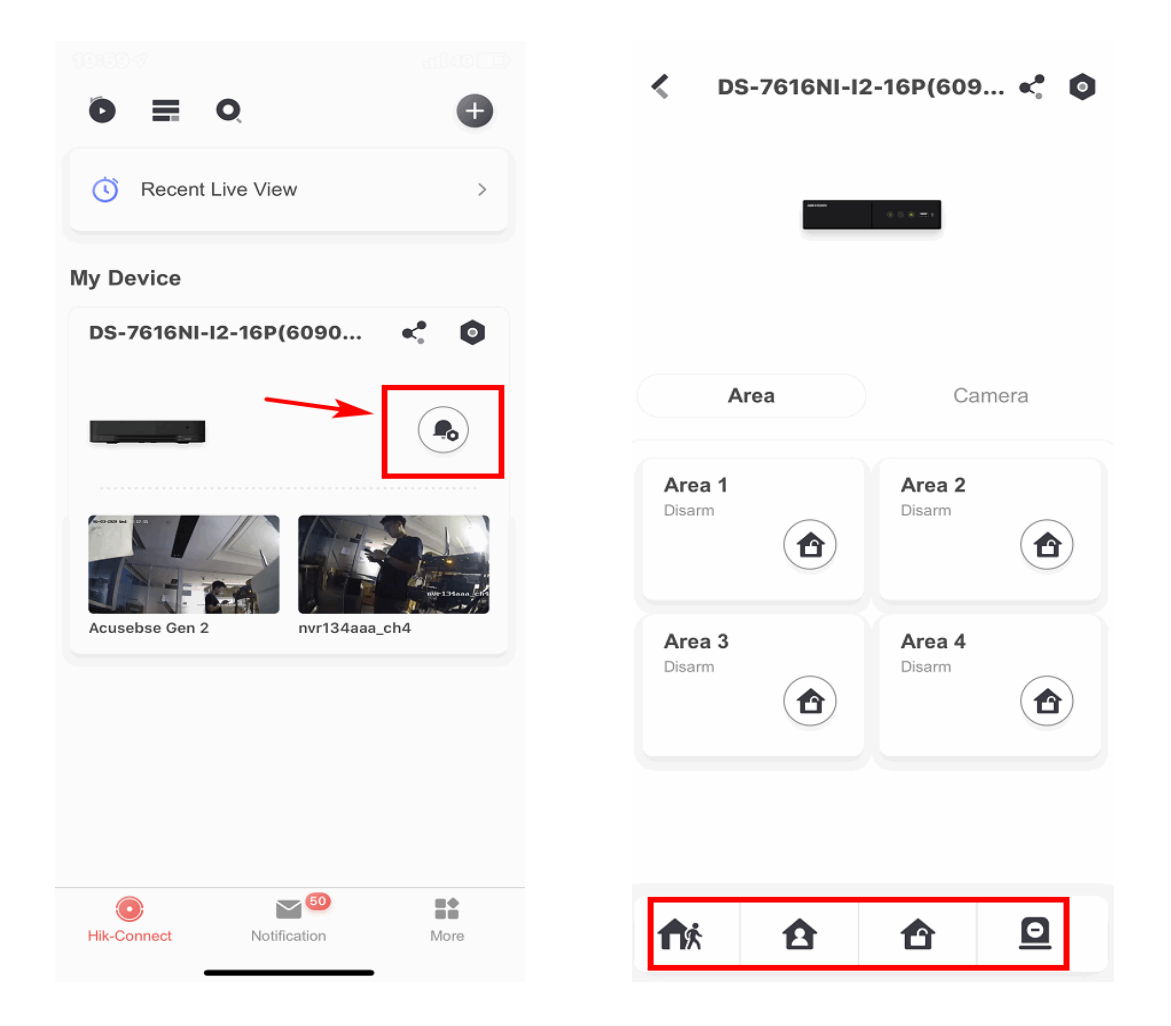

#### **Camera-Area configuration**

In the area menu, user can set area mode of each area. The solution supported up to 4 areas.

In the camera menu, users can see cameras list in all areas or the area that be selected. All cameras are added to area 1 by default.

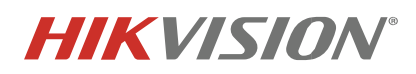

| Title:              | Configuration for Live-guard solution. Version: v.1.0 |  | v.1.0 | Date: | Nov. 2020      |
|---------------------|-------------------------------------------------------|--|-------|-------|----------------|
| Product:            | NVR, Acusense camera                                  |  |       | Page: | 9 <b>of</b> 12 |
| Action<br>Required: | Information Only                                      |  |       |       |                |

If the user need to add/relocate cameras to area 2 or 3 or 4, simply click on the setting button <sup>1</sup> on the right top corner:

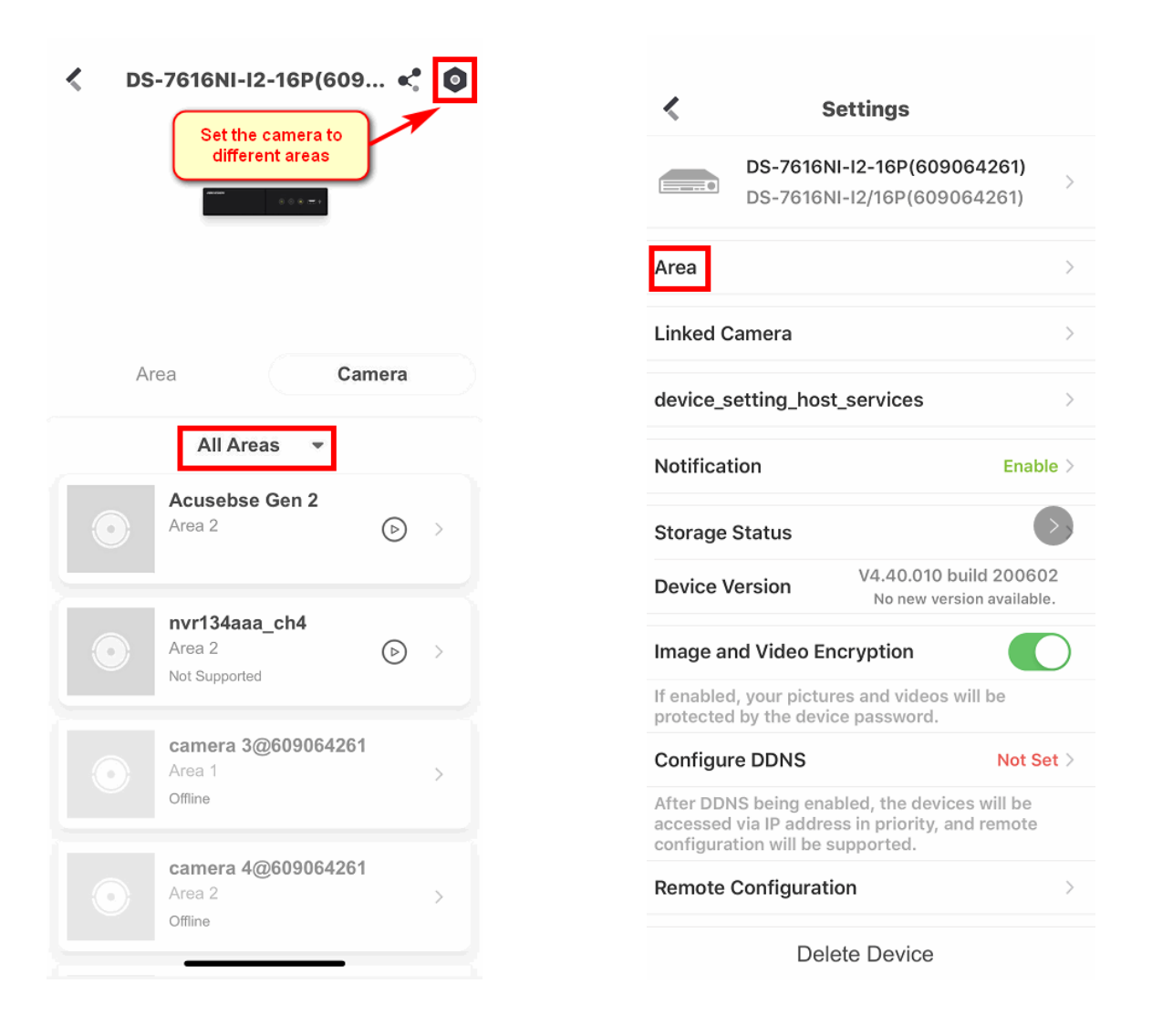

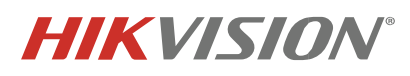

| Title:              | Configuration for Live-guard solution. Version: v.1.0 |  | Date: | Nov. 2020 |                 |
|---------------------|-------------------------------------------------------|--|-------|-----------|-----------------|
| Product:            | NVR, Acusense camera                                  |  |       |           | 10 <b>of</b> 12 |
| Action<br>Required: | Information Only                                      |  |       |           |                 |

| Area                 |           | 🔨 Area 1                               | < Linked Camera                             |
|----------------------|-----------|----------------------------------------|---------------------------------------------|
| Area 1               | Enabled > | Enable Area 1                          | Acusebse Gen 2                              |
| Area 2               | Enabled > | Linked Camera camera 3@609064261, ca > | • nvr134aaa_ch4                             |
| Area 3               | Enabled > | Area Name Area 1                       | camera 4@609064261                          |
| Area 4               | Enabled > | Auto Arm                               | •                                           |
|                      |           | Auto Disarm                            |                                             |
| Select the area that |           | Weekend Exception                      | Click Add<br>button, then<br>add the camera |
| needs to be edited   |           |                                        | you need to<br>this area                    |
|                      |           | Select the Linked                      |                                             |
|                      |           |                                        |                                             |

### Alarm Linkage Configuration

1. On camera list page, click the camera to access configurations.

© 2020 Hikvision AUS Inc. All Rights Reserved. Unit 5, 2 Eden Park Drive, Macquarie Park NSW 2113 • Phone: 1300 976 305 E-Mail: <u>techsupportau@hikvision.com</u> • www.hikvision.com

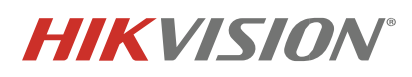

| Title:              | Configuration for Live-guard solution. Version: v.1.0 |  | Date: | Nov. 2020 |                 |
|---------------------|-------------------------------------------------------|--|-------|-----------|-----------------|
| Product:            | NVR, Acusense camera                                  |  |       |           | 11 <b>of</b> 12 |
| Action<br>Required: | Information Only                                      |  |       |           |                 |

| S-7616NI-I2-16P(609 )                          | Settings                                                        |
|------------------------------------------------|-----------------------------------------------------------------|
| a a a - a                                      | Acusebse Gen 2 🗹                                                |
|                                                | link Flashing Light                                             |
|                                                | link Elashing Light tip                                         |
| Area Camera                                    | link_Audio_Warning                                              |
| All Areas 👻                                    | link_Audio_Warning_tip                                          |
| Acusebse Gen 2                                 | Stay Arm Bypass                                                 |
|                                                | The zone will be auto-bypassed during stay-arming when enabled. |
| nvr134aaa_ch4       Area 2       Not Supported |                                                                 |
| Camera 3@609064261<br>Area 1<br>Offline        |                                                                 |
| Camera 4@609064261<br>Area 2<br>Offline        |                                                                 |

There are two linkage actions for each camera: Flashing light and Audio Warning. If these functions are enabled, it means that there will be flashing light and audio warning when event is triggered.

Stay Arm Bypass function is disabled by default. When it is disabled, the selected camera will still be in arming status in Stay Arm mode, which means the alarm will still be triggered, including flashing light, audio warning and pushing notification in APP.

On contrast, when Stay Arm Bypass function is enabled, the selected camera will NOT be in arming status. The event will not trigger any linkage action, includes flashing light, audio warning, pushing notification in APP.

#### 2. Clear triggered alarm

When the alarm is being triggered and received, the clear arm function can terminate the linkage alarm immediately. But the notification will still be shown in the log.

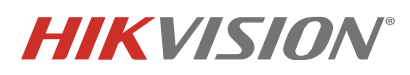

| Title:              | Configuration for Live-guard solution. Version: v.1.0 |  | Date: | Nov. 2020 |          |
|---------------------|-------------------------------------------------------|--|-------|-----------|----------|
| Product:            | NVR, Acusense camera                                  |  |       |           | 12 of 12 |
| Action<br>Required: | Information Only                                      |  |       |           |          |

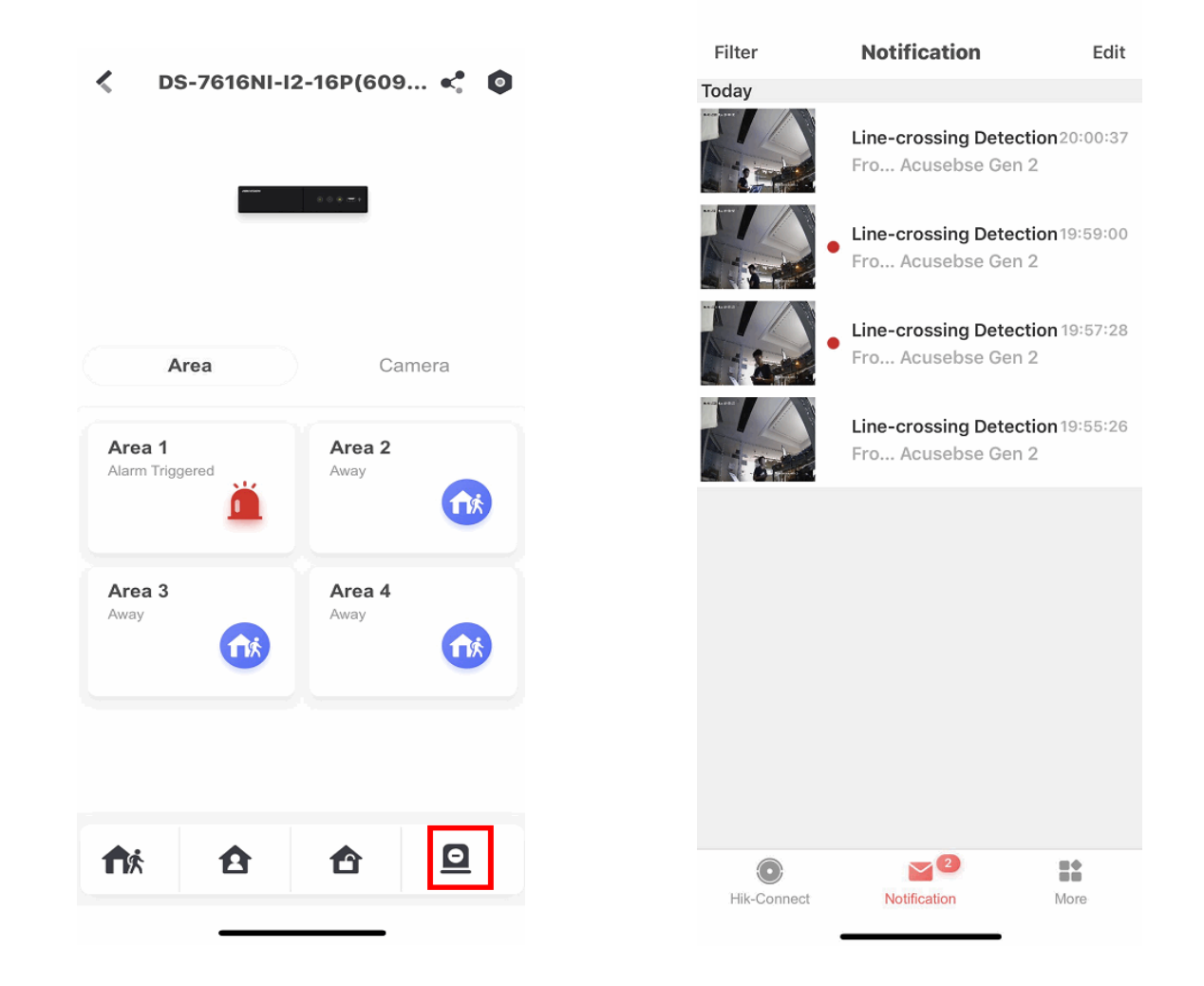